# Kurzanleitung Kennwortänderung Firewalls

[Version 1.1; 15.11.2021]

## IP-Adresse der Firewall herausfinden

- Öffnen Sie die Windows Suche [Win] + [S] und geben Sie folgenden Begriff ein: "Eingabeaufforderung".
- Danach starten Sie die Eingabeaufforderung und geben folgendes ein: "ipconfig".
- Unter dem Punkt **"Standardgateway"** sollte eine Zahlen- und Zeichenabfolge wie 192.168.0.254 oder 192.168.190.250 oder ähnliche stehen.
- Diese IP-Adresse notieren Sie sich bitte.

#### Gateprotect und R&S Firewalls

- Öffnen Sie den "gateprotect Administration Client 9.x".\*
  Die Software befindet sich meist auf dem Server bzw. Hauptrechner.
- Klicken Sie nun auf den Reiter **"Erweitert".** Tragen Sie unter **"Server"** die IP-Adresse der Firewall ein.
- Danach melden Sie sich mit Ihrem Benutzernamen und Kennwort an.
- Navigieren Sie nun auf den Reiter **"Einstellungen"** und klicken Sie hier **"Benutzerverwaltung"** an.
- Als nächstes wählen Sie hier Ihr Benutzerkonto aus und klicken unten auf "Bearbeiten".
- Danach geben Sie Ihr neues Kennwort ein und klicken auf "Speichern".
- Jetzt hat Ihr Benutzerkonto ein neues Kennwort.

\*Die Versionen, die die medatixx ausgeliefert hat, sind hauptsächlich 9.6 oder 9.4.

## Lancom Firewall

- Öffnen Sie einen Internetbrowser und geben Sie Folgendes in die Adressleiste ein:
  - <u>https://"IP-Adresse":3438</u> (anstelle von "IP-Adresse" bitte die IP-Adresse Ihrer Firewall angeben).
- Als nächstes müssen Sie ggf. einen Dialog bestätigen, indem Sie auf "Erweitert" und dann auf "Weiter zu 'Ihre IP-Adresse der Firewall' (unsicher)" klicken müssen (je nach Browser kann das variieren).
- Danach melden Sie sich mit Ihrem Benutzernamen und Kennwort an.
- Als nächstes navigieren Sie unter den Punkt "Firewall" und wählen "Administratoren" aus.
- Nun wählen Sie Ihr Benutzerkonto aus und klicken auf den Stift neben dem Benutzerkonto. Geben Sie nun Ihr neues Kennwort ein, dann klicken Sie auf den Punkt "Speichern".
- Jetzt hat Ihr Benutzerkonto ein neues Kennwort.

## Securepoint Firewall

- Öffnen Sie einen Internetbrowser und geben Sie Folgendes in die Adressleiste ein:
  - <u>https://"IP-Adresse":11115</u> (anstelle von "IP-Adresse" bitte die IP-Adresse Ihrer Firewall angeben).

- Als nächstes müssen Sie ggf. einen Dialog bestätigen, indem Sie auf "Erweitert" und dann auf "Weiter zu 'ihre IP-Adresse der Firewall' (unsicher)" klicken müssen (je nach Browser kann das variieren).
- Danach melden Sie sich mit Ihrem Benutzernamen und Kennwort an.
- Als nächstes navigieren Sie zu dem Punkt "Authentifizierung Benutzer".
- Klicken Sie auf das Einstellungssymbol und vergeben Sie ein neues Kennwort.

#### Lancom Router

- Öffnen Sie einen Internetbrowser und geben Sie Folgendes in die Adressleiste ein:
  - <u>https://"IP-Adresse</u>" (anstelle von "IP-Adresse" bitte die IP-Adresse Ihrer Firewall angeben).
- Als nächstes müssen Sie ggf. einen Dialog bestätigen, indem Sie auf "Erweitert" und dann auf "Weiter zu 'Ihre IP-Adresse der Firewall' (unsicher)" klicken müssen (je nach Browser kann das variieren).
- Danach melden Sie sich mit Ihrem Benutzernamen und Kennwort an.
- Als nächstes navigieren Sie zu dem Punkt "Extras" > "Passwort ändern",
- Geben Sie ihr aktuelles Kennwort ein, vergeben Sie ein neues und bestätigen Sie dieses.
- Klicken Sie auf "Setzen",